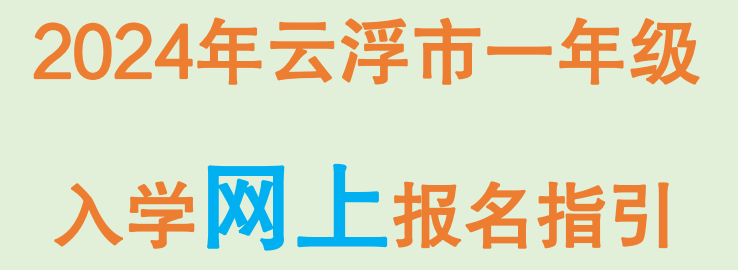

本地户籍生

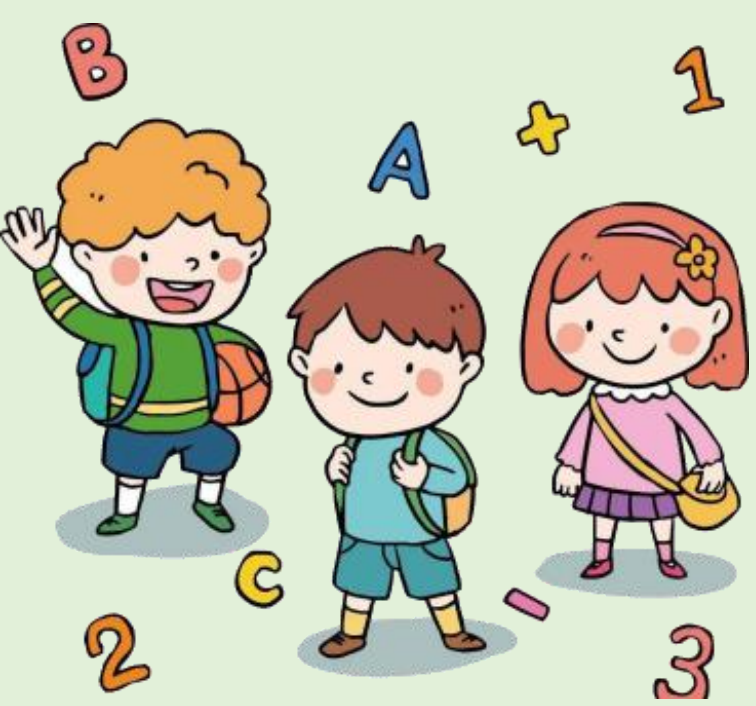

云浮市教育局 云浮市政务服务和数据管理局 2024年6月

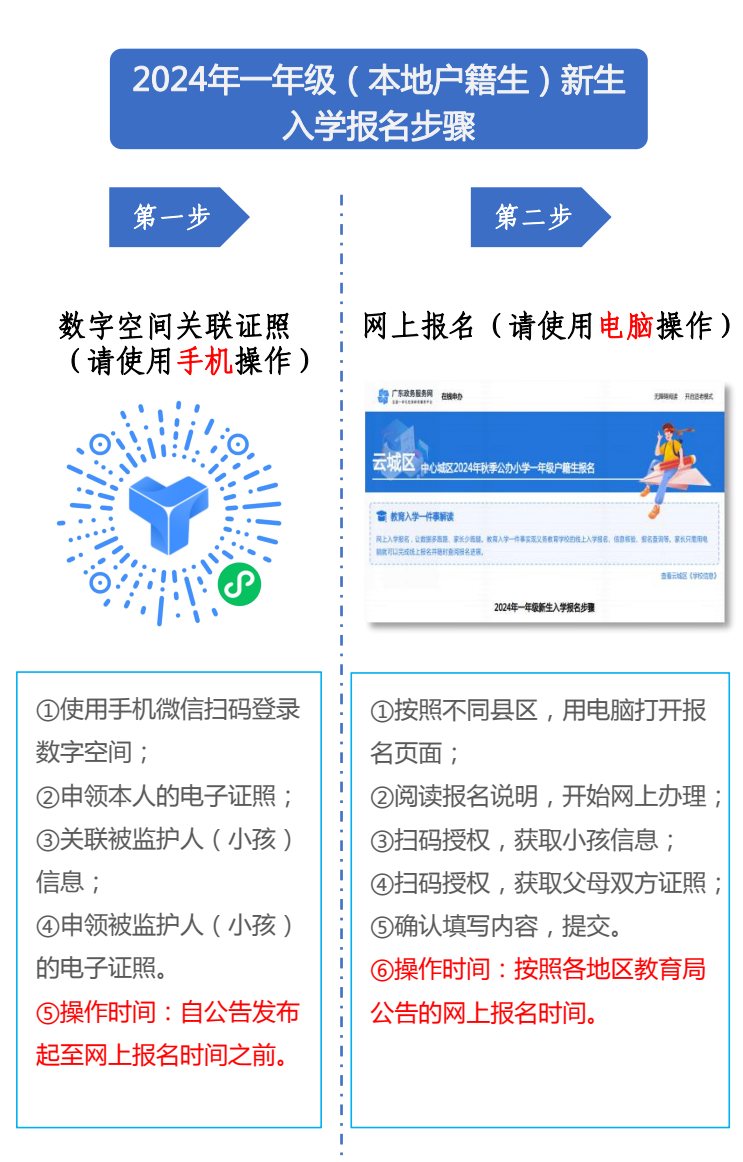

#### 注意事项

请务必按照操作指引,先手机完成"数字空间关联证照",再进行电脑"网上报名";
 如果在"网上报名"环节出现页面异常等情况,请切换使用最新版本的浏览器(如Google)。
 、具体报名时间等事宜,请以各地教育局的公告为准。
 如有疑问,请及时联系当地学校。
 欢迎关注"云浮政数"公众号,查看"2024年云浮市一年级(本地户籍生)入学网上报名指引"(视频教程)。

# 第一步(使用手机操作) ◆ 申领电子证照◆

1、使用**手机微信扫码**,进行人脸识别验证,登录**个人数字** 空间。\_\_\_\_\_\_

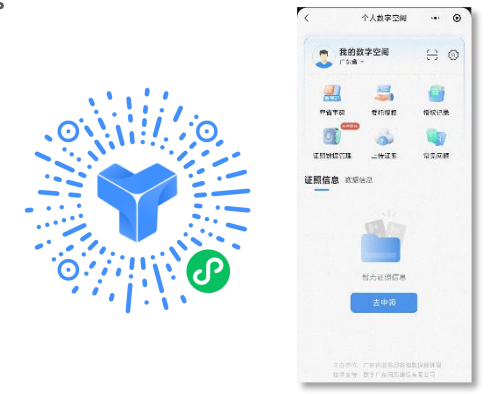

2、点击"**证照数据管理**"模块,在"我要申领"页面,**勾选** 申领本人电子证照(需要申领"居民身份电子凭证、广东省居 民户口簿、广东省出生医学证明")。注:如已申领,跳过此环节

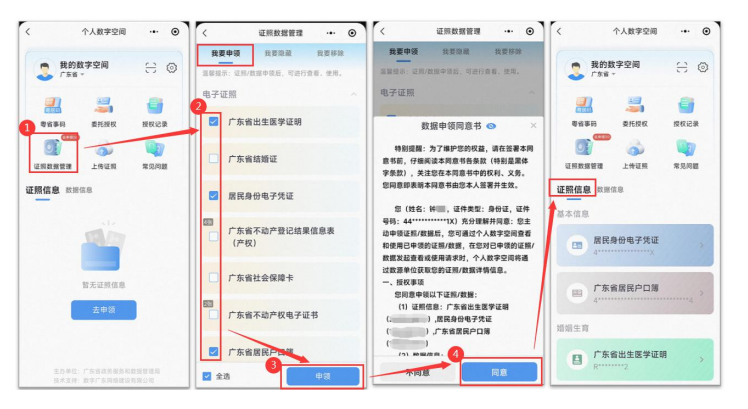

3、点击"**广东省出生医学证明**",进入证照详情页,下滑到 页面底部,点击"关联被监护人",输入被监护人身份证号码, 点击"确认关联",点击"去申领"。

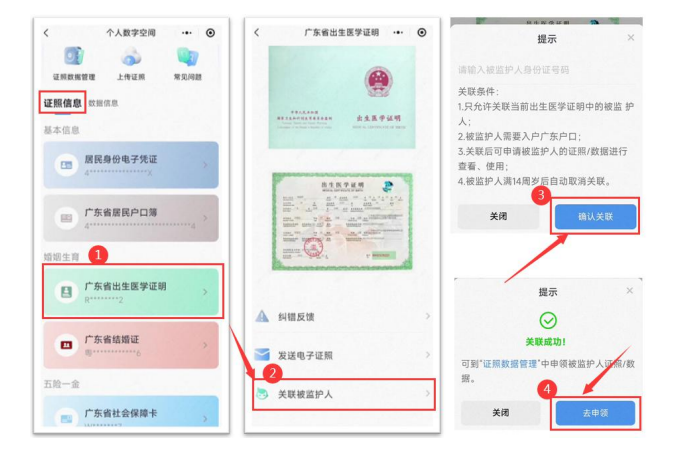

4、在"我要申领"页面,切换到小孩的名字标签页,勾选证照,申领小孩的证照数据。

注:申领了小孩的证照,在进行入学网上报名的时候,可以扫 码授权,快速获取小孩的相关信息

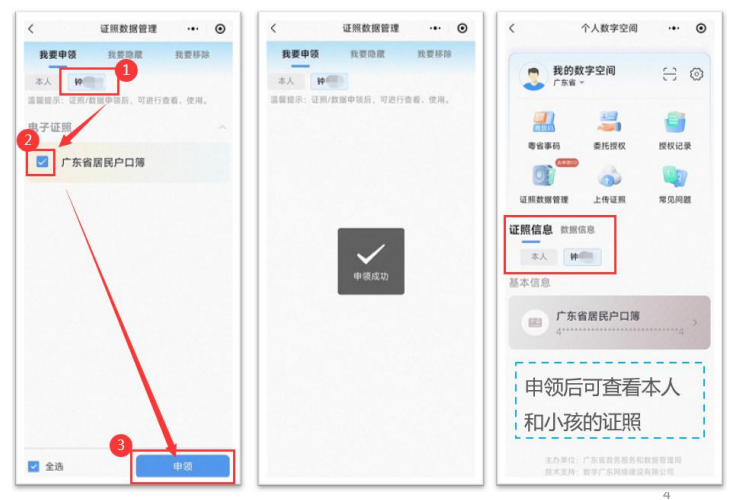

## 第二步(使用电脑操作) ◆新生入学网上报名◆

- 1、按照不同地区,请使用电脑打开教育入学一件事在线申办地址。
  - 云城区: https://yfyth.yunfu.gov.cn/1
  - 云安区: https://yfyth.yunfu.gov.cn/2
  - 罗定市: https://yfyth.yunfu.gov.cn/3
  - 新兴县: https://yfyth.yunfu.gov.cn/4
  - 郁南县: https://yfyth.yunfu.gov.cn/5

使用微信扫码,进行人脸识别验证登录

2、根据实际情况选择办事情形,确定后点击"开始办理",在 详情页查看当前申请需要的材料,进行网上办理。

|                                             | 根据您  | 5勾选的条件,可勾选办理                              | 以下事项 |                    |          |
|---------------------------------------------|------|-------------------------------------------|------|--------------------|----------|
|                                             |      | 全进                                        |      |                    |          |
| 教育入学一件事(2024年秋季云城区中心城区公办小学一年级户销生报名) 🙋       |      | 小學入学振名                                    |      |                    |          |
| 业51官部分                                      | Я    | 始办理                                       |      |                    |          |
| 请根据您的实际情况选择办事情形                             |      |                                           | _    |                    | -        |
| 1、请问学量户疆地址是否属于云城区中心城区范围?(非户疆生请技带招生公告线下1995) | 一套材  | 料                                         |      | 本次办理》              | 問提交的材料清单 |
| а в <b>О</b>                                | 库号   | MHSR                                      | 材料税用 | 材料份数               | 来源       |
| <b>国选条件</b> 段进好了                            | 1    | 这些儿童个口簿                                   |      | 原件0 、复印件1          |          |
|                                             | 2    | 双父母身份证的助件双题印:(单亲等特殊<br>情况,可提供运护人身份新件及复印件) |      | <b>時件0 . 第50件1</b> |          |
|                                             | igmi | 3<br>新興导力 下数导力指引                          | 网上办现 |                    |          |

3、仔细阅读报名说明后,补充家长信息,带红色\*号的选项是必填项。

| 教育入家长信息 | 学一件事(2024年秋季云城区中心城区公办小学一年级户销生报名)<br>息 |  |
|---------|---------------------------------------|--|
| *姓名     | *扬                                    |  |
| • 证件号码  | 身份证                                   |  |
| • 手机号码  | 158**201                              |  |
| * 性别    | ● 男 ○ 女                               |  |
| 户籍地址    | 请输入身份证上的户籍地让                          |  |
| 现住址     | 请输入日前居住的地址                            |  |
| ±-      | 步下一步                                  |  |

## 4、填写报名申请表,包括"学生信息、监护人信息"

4.1**点击授权**按钮,弹出授权二维码后,家长使用微信扫码,人脸识别认证后,**勾选并授权**使用小孩的信息(手机授权操作见4.2)。

学生信息必须使用父母手机微信扫码授权获取

| 申请表       |               |           |        |
|-----------|---------------|-----------|--------|
| * 学区      | 云城中心城区        | 报读学校 请选择  | ~ 直續詳細 |
| 学生信息      | 受权学生信息        |           |        |
| *学生姓名     |               | * 性别      |        |
| *出生年月日    | 8             | * 民族      |        |
| * 籍贯      | 广东省-云浮市-云城区   | *学生身份证号码  |        |
| * 户口登记机关  |               | *入户时间     | 8      |
| *户号       |               | * 户主姓名    |        |
| *户籍地址     |               |           |        |
| * 现住址     |               |           |        |
| *原就读幼儿园   |               |           |        |
| * 是否多胞胎   | 0 是 0 否       |           |        |
| 监护人信息 点   | 击授权监护人(父母亲)信息 |           |        |
| *监护人姓名    | -             | * 监护人身份证号 | 445    |
| * 联系电话    | 158           | *与学生关系    | 清选择    |
| * 紧急联系人姓名 | 请输入           | *紧急联系人电话  | 请输入    |
| 备注        | 请输入           |           |        |
| 上一步       | 下一步 智存        |           |        |

### 注意:监护人联系电话和紧急联系人电话不能填写同一个号码

4.2 手机端授权的时候,需要勾选家长和小孩的证照信息

| ☆ 授权信息 ・・・ ⊙                                                                   | ☆ 授权信息 ・・・ ⊙                                            | く 添加证照/数据 ・・・ ④                                         | ☆ 授权信息 ・・ ⊙                                                                                                    |
|--------------------------------------------------------------------------------|---------------------------------------------------------|---------------------------------------------------------|----------------------------------------------------------------------------------------------------|
| 授权以下证照/数据                                                                      | • • · · · · · · · · · · · · · · · · · ·                 | 添加被监护人证照/数据                                             | 授权以下证照/数据                                                                                                    |
| 用于在云浮市一体化公共服务平台<br>办理小学入学报名                                                    | ☑ 证照的数据(16)                                             | ★▲●●●●●●●●●●●●●●●●●●●●●●●●●●●●●●●●●●●●                  | 用于在云洋市一体化公共服务平台<br>办理小学入学报名                                                                                                    |
| 田 (1995日日+44个は国的数据 へ)     田 (日本) (日本) (日本) (日本) (日本) (日本) (日本) (日本)            | 数据 ◎ 目(0)1日 ^<br>                                       | 2         居民身份电子凭证<br>4           4         4           | 证则 税权3%证用-44个证则的数案 ∧           図 ●●         服民身份电子凭证           4         2           2         证则的数据(12)                                                                                                    |
| <ul> <li>■ 江田町町町(x100(12))</li> <li>■ 广东省居民户口簿</li> <li>□ 正照約数据(16)</li> </ul> | 新天政權                                                    | 3<br>「东省居民户口簿<br>↓<br>2<br>2<br>2<br>2<br>2<br>限的数据(16) | ☑ □ 广东省展民户口簿<br>M ☑ 证照的数据(16)                                                                                                    |
| 数据 ◎                                                                           |                                                         | /                                                       | ● 广东省居民户口簿                                                                                                    |
| 我已以真術读并同意(約60,mm)、<br>拒绝發收 经常投收                                                | <ul> <li>我已认真阅读并问意(我们声明)。</li> <li>拒绝授权 医智规权</li> </ul> | 2添加1發证標16个数据         通知認知                               | 我已认真阅读并同意(我们不知),     5     能絶授权     张格授权     张格劳     张格劳     张格劳     和     和 |

5、申请表填完后,点击页面最下方的"下一步"按钮,补充身份 证和户口簿材料.

6、按照要求补充相关附件材料

①点击"**授权使用个人电子证照**",填写表单时未授权的另一位家长,使用微信扫码,授权,勾选"居民身份电子凭证",已授权的证照会自动匹配显示在网页上。

②点击"**请选择**"按钮,在已授权的证照页面,勾选小孩的户口簿 和家长双方的身份证。

| 证配的电子证                                    | 照材料                       |           |                                      |                                |                                                                  | 田                           | 新四配             | 授权使用个     | 个人电子证明        |
|-------------------------------------------|---------------------------|-----------|--------------------------------------|--------------------------------|------------------------------------------------------------------|-----------------------------|-----------------|-----------|---------------|
| 序号                                        | 42                        | 料名称       |                                      | 材料来源                           | 材料匹配信息                                                           | 0                           | 附件              | 不来        | 纳井重新上住        |
| 1 话                                       | 的儿童户口簿 医脱离器               |           |                                      | 电子证照                           | 从省电子证照库匹面913个                                                    | 证照 请选择                      |                 |           | 不采纳           |
| 2 双                                       | 父母身份证的原件及复印<br>人身份原件及复印件) | ; (单亲等特殊情 | 青况,可提供监                              | 电子证照                           | 从省电子证照库匹配到2个                                                     | 证照请选择                       |                 |           | 不采纳           |
| 上一步                                       | 下                         |           | 回 <b>厥国</b> 献永雪地政                    | 9 (g) 29 41 (g) (16 )          |                                                                  |                             |                 |           | ×             |
| 上一步                                       | 子证照<br>m                  |           | 10次日秋永当地以<br>留存                      | 0.000,001400,041               |                                                                  | VENTER                      |                 | ±.009+107 | ×             |
| 上-#<br>青选择电                               | 下:<br>子证照<br>码            |           | 19) 医自脉系 当地收<br>智存<br>持有人            | 颜                              | g (10月)<br>支切均                                                   | 发证时                         | (6) 5           | 夫效时间      | ×<br>查看       |
| 上一步<br>青选择电<br>〕 证照编<br>〕 4418            | 下:<br>子证照<br>码            |           | 1000月100天西田200<br>留存<br>持有人          | か取り44001441<br>版<br>石          | 安机构<br>技机构<br>技: 1                                               | 发证时<br>2013-05-             | 间 5             | 夫效时间      | ×<br>查看<br>查看 |
| 上一步<br>青选择电<br>〕 证照编<br>〕 4418<br>〕 4408( | 子证照<br>码                  |           | 1933月4秋水当930以<br>留存<br>持有人<br>1933日、 | 9900,991400,161<br>疲<br>石<br>湛 | 校初149<br>校初149<br>総: 汗<br>I市:::::::::::::::::::::::::::::::::::: | 发证时<br>2013-05-<br>2015-02- | 间 5<br>09<br>15 | 夫效时间      | ×<br>查看<br>查看 |

7、查看已填写的信息和上传的材料是否正确、有效,确认后提交 申请,等待学校审核,家长需要留意手机短信通知。

|            | 序号                | 材料名称                             | 材料来源 | 材料匹配信息                     | 附件            |
|------------|-------------------|----------------------------------|------|----------------------------|---------------|
| 18.<br>10. | 1 适龄儿童户口》         | 0 2042002                        | 电子证照 | 从省电子证明库记载到1个证据,证据<br>编约44: | 放花 下薪         |
| 9-5-<br>8件 | 2 双父母亲伤证B<br>医死日日 | 的微性战国印:(单字等等连续输动,可要们监护人具的微性政策日时) | 电子证器 | 从臺電了证明四匹面到1个证据,证据<br>编码44: | <b>秋</b> 四 下桌 |
|            | 库号                | MENER                            |      | 附件                         |               |